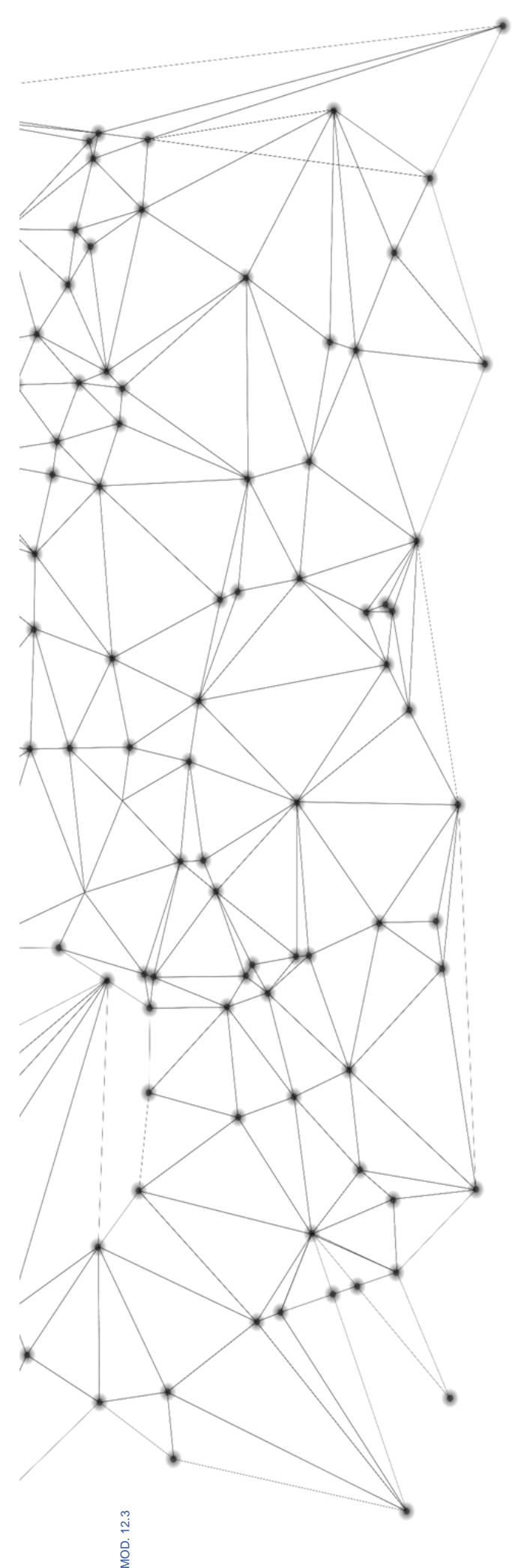

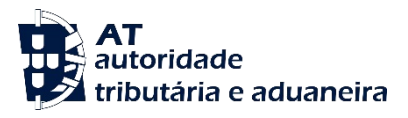

## MANUAL e.LAB.AT

Manual utilizador

2023-02-27

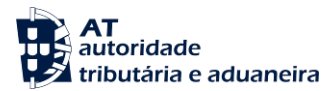

| Classificação | 000.00.001 |
|---------------|------------|
| Segurança     | Pública    |
| Versão        | 1          |

|             | E APROVAÇÃO |
|-------------|-------------|
| Elaborado:  | ASA-NGAL    |
| Verificado: | ASA-NGAL    |
| Aprovado:   | DSTAL       |
| Data:       | 18/11/2022  |

## HISTÓRICO DE VERSÕES Versão Anterior Data de Aprovação Síntese de Alterações

Otimizado para impressão frente e verso

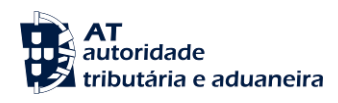

## ÍNDICE

|                    |                | ام مانام م مراس | le en élie e | 1 |
|--------------------|----------------|-----------------|--------------|---|
| e.LAB.AT-PORTALUZ- | Como pesquisar | um pealao a     | ie analise   |   |

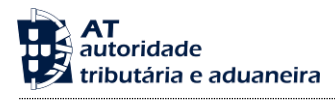

## e.LAB.AT- PORTAL02 - Como pesquisar um pedido de análise

1. Aceder à Página Inicial da Aplicação e clicar em "CONSULTAR PEDIDOS".

| Boa tarde, HKBYHDFEB HHDHEH<br>NIF: 100100112                                                                                                |                                                   |                                                                                       | 🖂 Mensagens 🛛 A Minha Área                            | Sair |
|----------------------------------------------------------------------------------------------------|---------------------------------------------------|---------------------------------------------------------------------------------------|-------------------------------------------------------|------|
| AT<br>autoridade<br>tributária e aduaneira                                                                                                   | Indique o que pretende efetuar (Ex: Entreç        | jar IRS)                                                                              |                                                       | Q    |
|                                                                                                    | e.LAB.AT                                          |                                                                                       |                                                       |      |
| e.LAB.AT         Criar Pedido de Análise         Consultar Pedidos         Rascunhos         Serviços Relacionados         Todos os Serviços | e.LAB.AT                                          |                                                                                       |                                                       |      |
|                                                                                                    | Pedido Análise                                    | Consulta de Pedidos<br>de Análise                                                     | Consulta de<br>Rascunhos                              |      |
|                                                                                                    | Aqui pode criar e submeter<br>pedidos de análise. | Aqui pode consultar os seus<br>pedidos de análise bem como os<br>respectivos estados. | Aqui pode consultar os seus<br>rascunhos<br>RASCUNHOS |      |
|                                                                                                    | CRIAR PEDIDO DE ANÁLISE                           | CONSULTAR PEDIDOS                                                                     | CONSULTAR RASCUNHOS                                   |      |

2. Preencher os filtros pretendidos e pressionar o botão "FILTRAR".

| Boa tarde, HKBYHDFEB HHDHEH<br>NIF: 100100112 |                                                   |                           |                                | Mensagens A Min                | nha Área Sair |  |
|-----------------------------------------------|---------------------------------------------------|---------------------------|--------------------------------|--------------------------------|---------------|--|
| AT<br>autoridade<br>tributária e aduaneira    | Indique o que pretende efetuar (Ex: Entregar IRS) |                           |                                |                                |               |  |
|                                               | e.LAB.AT > Consultar Pedidos                      |                           |                                |                                |               |  |
| e.LAB.AT 🗸                                    |                                                   |                           |                                |                                |               |  |
| Criar Pedido de Análise                       | <b>Consultar Ped</b>                              | idos                      |                                |                                |               |  |
| Consultar Pedidos                             | Aqui pode consultar os seus peo                   | lidos de análise bem como | o os respectivos estados       |                                |               |  |
| Rascunhos                                     | Número do Pedido                                  | Âmbito                    | Obietivo                       | Estado                         |               |  |
| Serviços Relacionados                         | Inserir                                           | Selecionar                | <ul> <li>Selecionar</li> </ul> | <ul> <li>Selecionar</li> </ul> | -             |  |
| Todos os Serviços                             | Data                                              |                           |                                |                                |               |  |
|                                               | 01-01-2023                                        | até                       | <b>#</b>                       |                                |               |  |
|                                               |                                                   |                           |                                | - OPÇÕES ^ LIMPAR              | FILTRAR       |  |
|                                               |                                                   |                           |                                |                                |               |  |
|                                               | 10 V Elementos por página                         | 3                         |                                | Procurar:                      |               |  |
|                                               | Estado 🗢 Açõ                                      | es                        |                                |                                |               |  |

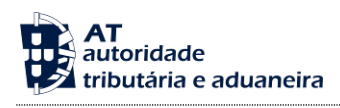

3. Mediante o uso dos filtros é apresentada a lista de pedidos resultantes da pesquisa.

| Boa tarde, HKBYHDFEB HHDHEH<br>NIF: 100100112 |                                                     |                               |                     | 🖂 Mensagens   | A Minha Área Sair |  |
|-----------------------------------------------|-----------------------------------------------------|-------------------------------|---------------------|---------------|-------------------|--|
| AT<br>autoridade<br>tributária e aduaneira    | Indique o que pretende efetuar (Ex: Entregar IRS)   |                               |                     |               |                   |  |
|                                               | e.LAB.AT > Consultar Pedido                         | 05                            |                     |               |                   |  |
| e.LAB.AT 🗸 🗸                                  |                                                     |                               |                     |               |                   |  |
| Criar Pedido de Análise                       | <b>Consultar Ped</b>                                | idos                          |                     |               |                   |  |
| Consultar Pedidos                             | Aqui pode consultar os seus pedi                    | dos de análise bem como os re | espectivos estados. |               |                   |  |
| Rascunhos                                     | Número do Podido                                    | Âmhito                        | Objetive            | Estado        |                   |  |
| Serviços Relacionados                         | Inserir                                             | Selecionar                    | Selecionar          | - Subm        | etido 💌           |  |
| Todos os Serviços                             | Data                                                |                               |                     |               |                   |  |
|                                               | 01-01-2023                                          | até 🛍                         |                     |               |                   |  |
|                                               |                                                     |                               |                     | - OPÇÕES ^ LI | MPAR FILTRAR      |  |
|                                               |                                                     |                               |                     |               |                   |  |
|                                               | 10 v Elementos por página Procurar:                 |                               |                     |               |                   |  |
|                                               | Identificação ≑                                     | Âmbito 🌲                      | Data ≑              | Estado ≑      | Ações             |  |
|                                               | Nº Pedido: 23L00132<br>Requerente: HKBYHDFEB HHDHEH | Análises Laboratoriais        | 20-02-2023          | SUBMETIDO     | DETALHES          |  |
|                                               | N° Pedido: 23L00124<br>Requerente: HKBYHDFEB HHDHEH | Análises Laboratoriais        | 20-02-2023          | SUBMETIDO     | DETALHES          |  |

4. Para uma seleção mais específica, usar o campo "Procurar" para evidenciar os elementos que possuam qualquer termo em comum. Os resultados atualizam de forma dinâmica.

| Boa tarde, HKBYHDFEB HHDHEH<br>NIF: 100100112                                                                                                    |                                                     |                               |                     | 🖂 Mensagen   | s A Minha Área Sair |
|----------------------------------------------------------------------------------------------------|-----------------------------------------------------|-------------------------------|---------------------|--------------|---------------------|
| AT<br>autoridade<br>tributária e aduaneira                                                                                                    | Indique o que pretende efetuar                      | (Ex: Entregar IRS)            |                     |              | Q                   |
|                                                                                                    | e.LAB.AT > Consultar Pedido                         | os                            |                     |              |                     |
| e.LAB.AT 🗸 🗸                                                                                                    |                                                     |                               |                     |              |                     |
| Criar Pedido de Análise                                                                                                    | Consultar Ped                                       | idos                          |                     |              |                     |
| Consultar Pedidos                                                                                                    | Aqui pode consultar os seus pedi                    | idos de análise bem como os r | espectivos estados. |              |                     |
| Rascunhos                                                                                                    | Número do Pedido                                    | Âmhito                        | Objetivo            | Estado       |                     |
| Serviços Relacionados                                                                                                    | Inserir                                             | Selecionar                    | Selecionar          | - Subn       | netido 👻            |
| Todos os Serviços                                                                                                    | Data                                                |                               |                     |              |                     |
|                                                                                                    | 01-01-2023                                          | até 🛗                         |                     |              |                     |
|                                                                                                    |                                                     |                               |                     | - OPÇÕES 🔨 🛛 | IMPAR FILTRAR       |
|                                                                                                    |                                                     |                               |                     |              |                     |
|                                                                                                    |                                                     |                               |                     |              |                     |
| and the bell bell by the second second secon |                                                     |                               |                     |              |                     |
|                                                                                                    | Identificação ≑                                     | Âmbito ≑                      | Data ≑              | Estado ≑     | Ações               |
|                                                                                                    | Nº Pedido: 23L00132<br>Requerente: HKBYHDFEB HHDHEH | Análises Laboratoriais        | 20-02-2023          | SUBMETIDO    | DETALHES            |
|                                                                                                    | Nº Pedido: 23L00124<br>Requerente: HKBYHDFEB HHDHEH | Análises Laboratoriais        | 20-02-2023          | SUBMETIDO    | DETALHES            |